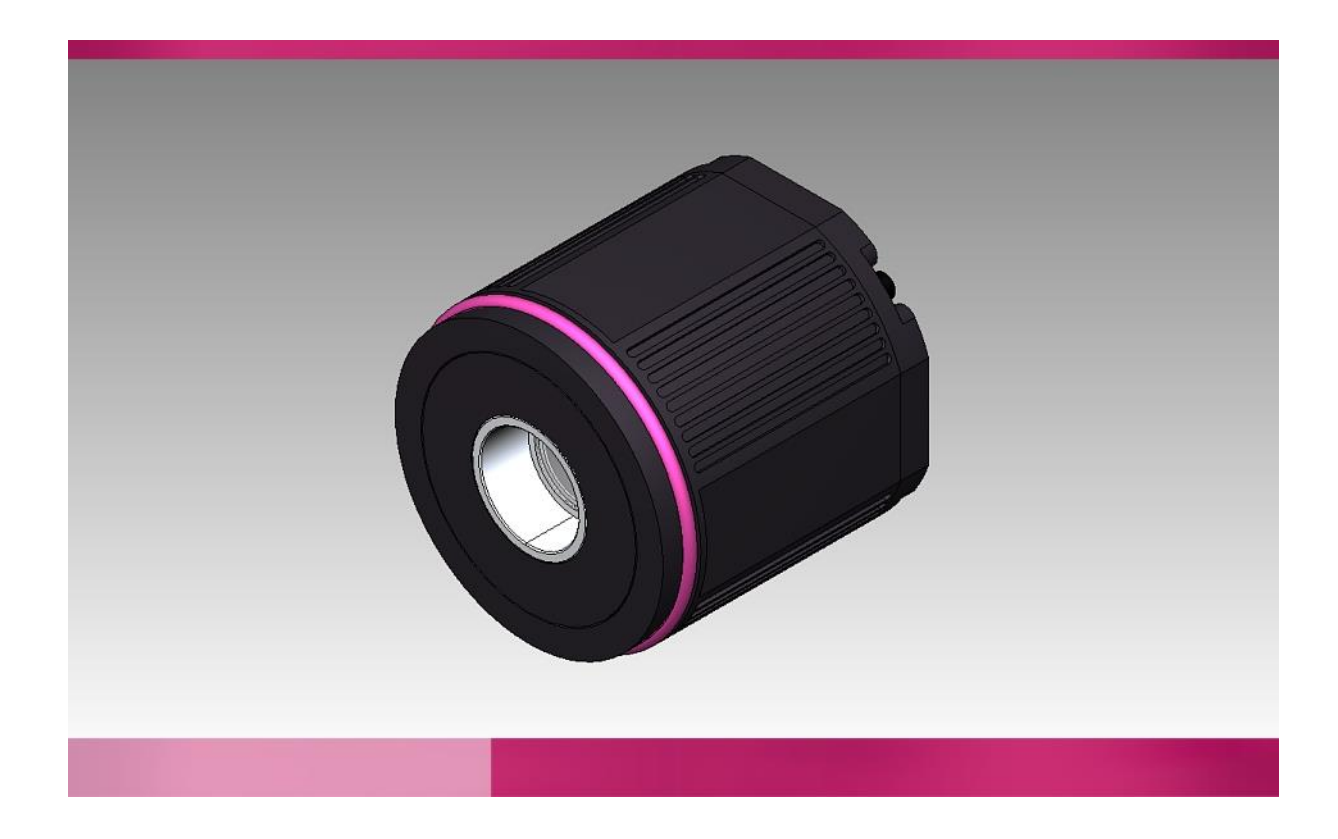

# **Technical Manual**

VoE-Camera-M 1280x1024 (IDS) in CPC Article-No.: 07V0001A

Version: 5.0

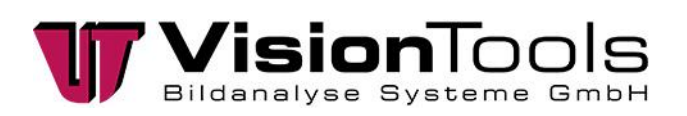

© Vision Tools Bildanalyse Systeme GmbH Heinrich-Hertz-Straße 7 68753 Waghäusel Germany

Tel.: +49 7254 - 9351 0 Fax: +49 7254 - 9351 200

www.vision-tools.com info@vision-tools.com

Revision date:September 2021Version:5.0Version change:Adjust the network card

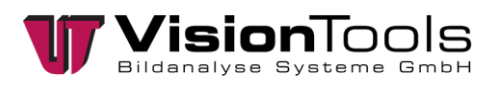

1

# Table of contents

| 1    | Table of contents   1                 |
|------|---------------------------------------|
| 2    | General2                              |
| 2.1  | Abbreviations                         |
| 2.2  | Information on the manual2            |
| 2.3  | Documents enclosed 2                  |
| 2.4  | Safety information3                   |
| 2.5  | Limitation of liability4              |
| 2.6  | Copyright law 4                       |
| 2.7  | Guarantee and Liability4              |
| 3    | Safety5                               |
| 3.1  | Appropriate use5                      |
| 3.2  | Foreseeable misuse                    |
| 4    | Technical data6                       |
| 4.1  | Dimensions (mm)6                      |
| 4.2  | Pin Assignment7                       |
| 5    | Commissioning8                        |
| 5.1  | Initial operation                     |
| 5.2  | Return to service                     |
| 5.3  | Assembly                              |
| 5.4  | Input / Output 10                     |
| 5.5  | Driver Installation 11                |
| 5.6  | Set the IP address                    |
| 5.7  | Adjust the network card 17            |
| 5.8  | Lens Settings                         |
| 5.9  | Disable power saving mode24           |
| 5.10 | Integrate cameras in V6025            |
| 5.11 | Save basic hardware settings          |
| 6    | Maintenance and repair28              |
| 6.1  | Cleaning of filter glasses and optics |
| 6.2  | Accessories                           |
| 6.3  | Loading camera settings29             |
| 6.4  | Fault analysis                        |
| 7    | Disposal30                            |
| 8    | Notes31                               |
| 9    | Attachment32                          |
| 9.1  | Declaration of conformity             |

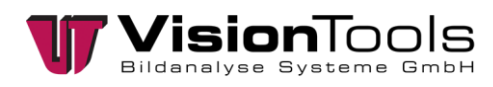

# 2 General

### 2.1 Abbreviations

The following section will explain abbreviations used in this document:

- V60 = Image analysis programme by the company VisionTools
- PPE = Personal protective equipment
- I/O = Inputs / outputs
- CPC = Camera protection case
- PoE = Power over Ethernet

### 2.2 Information on the manual

This technical manual contains important instructions for working with the product named on the cover sheet. The prerequisite for workplace safety is the observance of all safety and handling instructions specified in this manual. The local accident prevention regulations and national health and safety regulations must be observed in addition to the instructions in this manual. All information and instructions are to be carefully read before use. The manual is a product component and must be kept accessible to the plant operator at all times.

### 2.3 Documents enclosed

• Declaration of Conformity

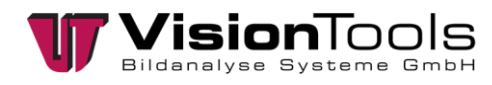

### 2.4 Safety information

In this manual, icons (acc. to EN ISO 7010) are used to highlight correct text passages and relevant sections. If the product is sold in a non-EU country, the warning symbols may need to be amended, if necessary.

The signal word describes the severity of the impending risks:

- **<u>Danger!</u>** Imminent dangerous situation which will result in serious bodily injury or death.
- <u>Warning!</u> Potentially dangerous situation which could result in serious bodily injury or death.
- <u>Caution!</u> Potentially dangerous situation which could result in minor bodily injury or death. Also warning of damage to property.
- Note! For application instructions and other important information.

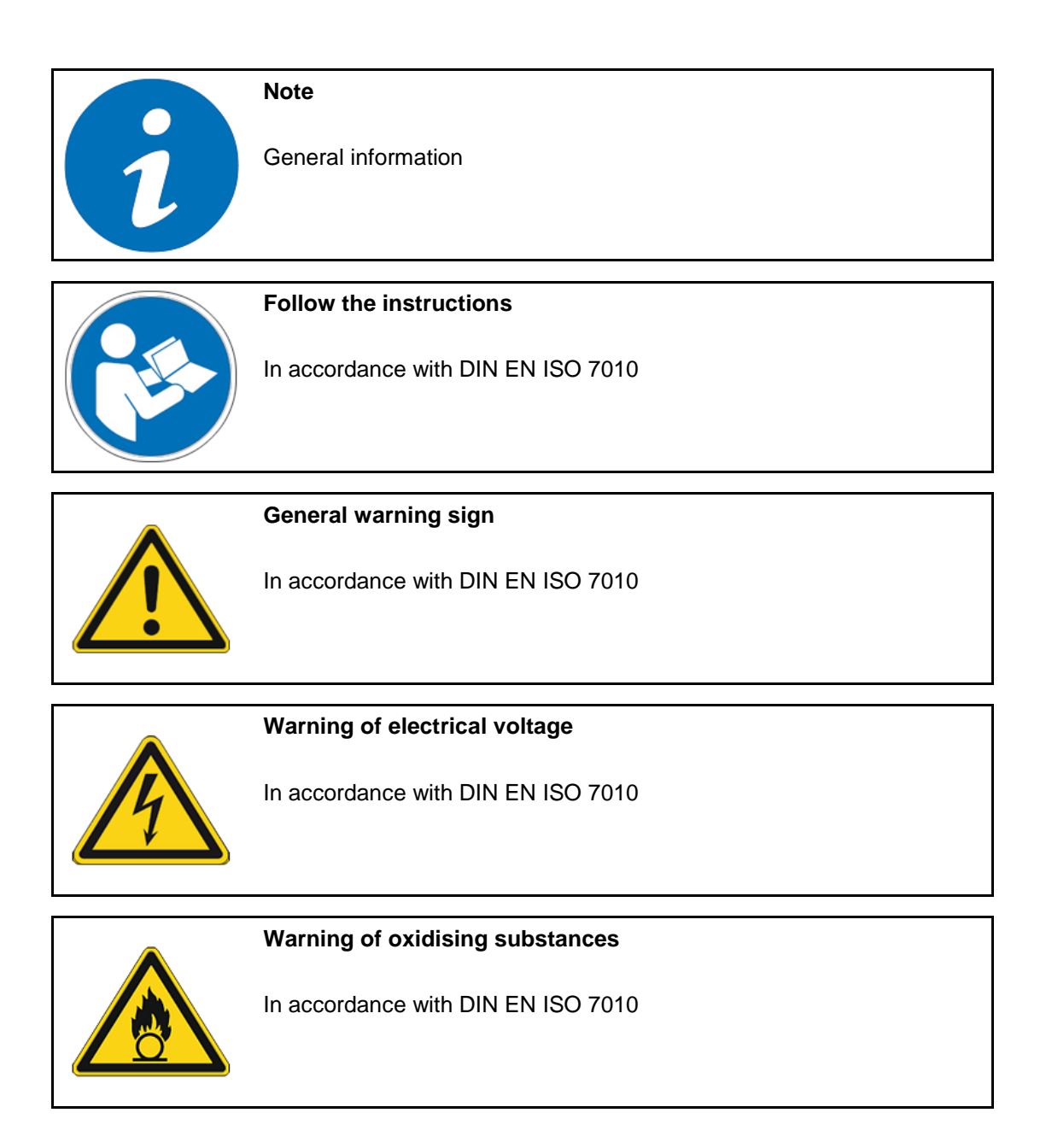

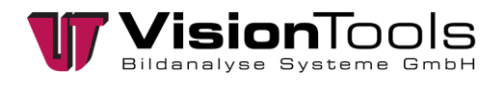

### 2.5 Limitation of liability

All information and statements in this manual are compiled in consideration of valid standards and regulations, as well as state of the art technological knowledge.

The manufacturer accepts no liability for damages due to:

- Failure to observe this manual
- Inappropriate use
- Using non-trained personnel
- Undertaking unauthorized modifications
- Using impermissible replacement parts

Additionally, the obligations, the General Terms and Conditions and delivery conditions of the manufacturer, and the statutory regulations valid at the time the contract was concluded will apply.

### 2.6 Copyright law

Copyright law to this operating manual belongs to the company VisionTools Bildanalyse Systeme GmbH. This manual is intended only for the operator and the operator's personnel.

It includes regulations and information that may not be

- duplicated,
- distributed, or
- transmitted in any other manner, either in whole or in part.

Duplicating the manual within a company for the purposes of training by the operator is excepted. Violations may have criminal consequences.

### 2.7 Guarantee and Liability

Our General Terms and Conditions apply. Claims for a guarantee or for liability in case of personal injury or property damage are excluded if they are due to one or more of the following causes.

- Inappropriate use of the assembly
- Inappropriate installation, commissioning, operation, and maintenance of the device or system
- Failure to follow the information in the manual regarding transportation, storage, installation, commissioning, operation, limit values, maintenance of assemblies
- Unauthorized modifications to the assemblies
- Unauthorized modifications to the programmes
- Lack of monitoring of components subject to wear
- Catastrophic incidents due to foreign objects and force majeure
- Liability for subsequent damages is excluded

# 3 Safety

### 3.1 Appropriate use

The cameras are for industrial products only. They will be controlled, measured or archived with the from VisionTools developed image processing software V60.

### 3.2 Foreseeable misuse

Any other use besides that determined in Appropriate use this chapter or any use extending beyond this is **<u>not</u>** appropriate!

The operator will bear sole responsibility

- for any damages that may result from such use.
- the company VisionTools accepts no liability.

In case of changes or unauthorized modifications to the system, any liability or guarantee from VisionTools Bildanalyse Systeme GmbH will cease to exist.

The electromagnetic behaviour of the system can be impaired by additions or changes of any kind.

Therefore, make <u>no</u> changes or additions to the system without consulting with the company VisionTools Bildanalyse Systeme GmbH and receiving written approval to do so.

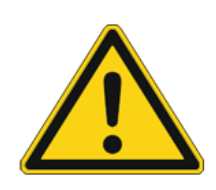

#### Danger!

Dangers may occur following improper use.

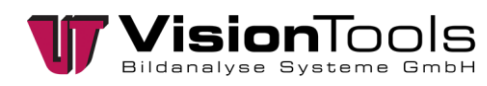

4

# Technical data

| Designation                        | Тур.                                           | Unit      |
|------------------------------------|------------------------------------------------|-----------|
| Sensor                             | 1/1⁄8" CMOS                                    |           |
| Resolution                         | 1280 x 1024                                    | (H) x (V) |
| Pixel size                         | 5.4 x 5.4                                      | μm        |
| Max. frames                        | 50                                             | Hz        |
| Lens mount                         | C-Mount                                        |           |
| Digitale inputs 4 (optocoupler)    | 24                                             | VDC       |
| Digitale outputs 4 (optocoupler)   | 24                                             | VDC       |
| Power supply (unit)                | 24 – M12/12pin                                 | VDC       |
| or Power over Ethernet             | IEEE802.3af                                    |           |
| Ethernet                           | 1 – M12-X-cross                                | GBit      |
| Power consumption                  | 24V: 1.7 – 2.4 / PoE (56V): 3.0 – 3.7          | W         |
| Weight                             | approx. 490                                    | g         |
| Operation temperature and humidity | 10°C - 45°C / 20 - 90% (none condensation)     |           |
| Storage temperature and humidity   | -40°C - 70°C / 10 - 95% (none<br>condensation) |           |
| Other                              |                                                |           |
| Type of protection                 | IP40                                           |           |

# 4.1 Dimensions (mm)

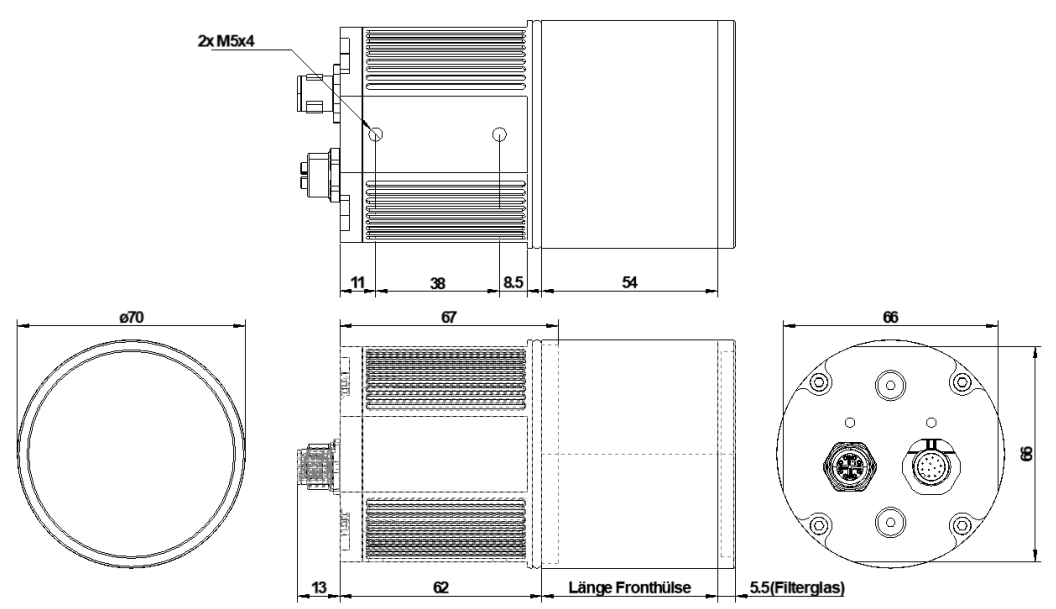

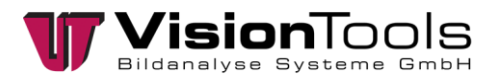

### 4.2 Pin Assignment

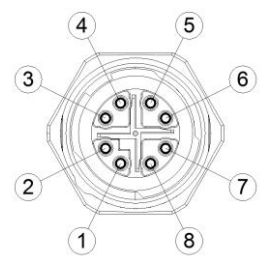

M12 Female-Connector 8pin X-Coded

| Pin | Signal |
|-----|--------|
| 1   | MX0+   |
| 2   | MX0-   |
| 3   | MX1+   |
| 4   | MX1-   |
| 5   | MX3+   |
| 6   | MX3-   |
| 7   | MX2-   |
| 8   | MX2+   |

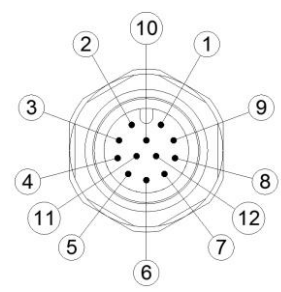

M12 Male-Connector 12pin A-Coded

| Pin | Signal              |
|-----|---------------------|
| 1   | 24 VDC VCC ext.     |
| 2   | GND                 |
| 3   | Opto. In1           |
| 4   | Opto. In2           |
| 5   | Opto. In3           |
| 6   | Opto. In4           |
| 7   | Opto. GND           |
| 8   | 24VDC VCC Opto. Out |
| 9   | Opto. Out1          |
| 10  | Opto. Out2          |
| 11  | Opto. Out3          |
| 12  | Opto. Out4          |

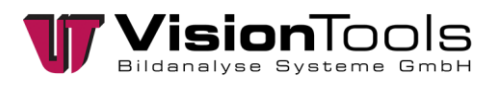

# 5 Commissioning

### 5.1 Initial operation

Specifically, the following points should be noted:

• The specified operating voltage of the camera (The operating voltage can be found in chapter Technical data)

### 5.2 Return to service

Specifically, the following points should be noted:

- The specified operating voltage of the camera (The operating voltage can be found in chapter Technical data)
- If necessary, the used lens should be cleaned with a dry cloth to eliminate dust and other dirt.

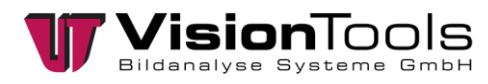

### 5.3 Assembly

#### Camera monting with CPC

The FK18 clamp piece is mounted directly to the CPC. To mount an metal-hinge at the CPC, an adapter plate is required.

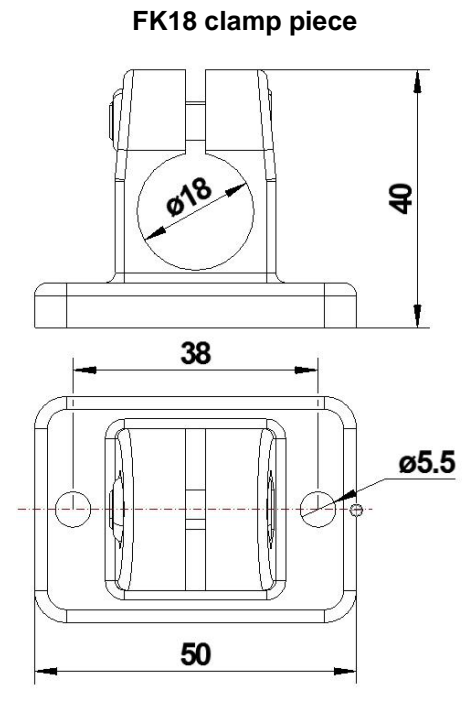

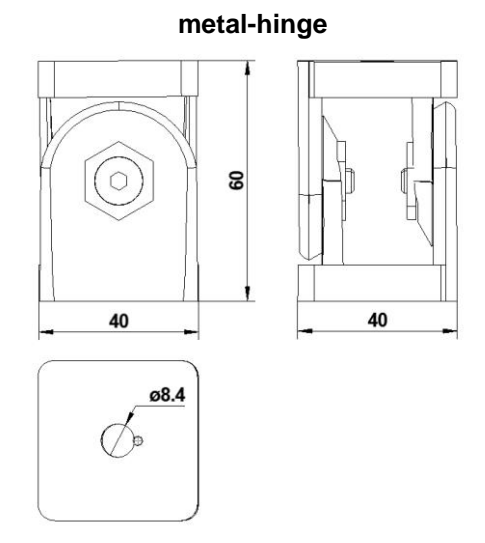

Article-No.: 10A0008A

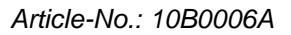

#### Adapter plate for CPC

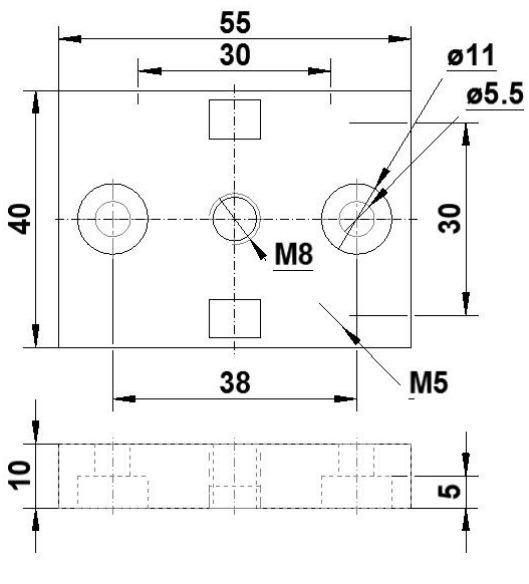

Article-No.: 07E0001L

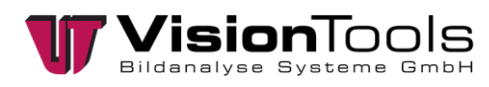

# 5.4 Input / Output

### Inputs Opto. IN 1-4

| high level         | +15V up to +30V |
|--------------------|-----------------|
| low level          | -3V up to +5V   |
| voltage range      | 30V             |
| disruptive voltage | 50V             |
| input current      | 10mA            |

#### Outputs Opto. OUT 1-4

| output current short term | 500mA |
|---------------------------|-------|
| output current permanent  | 150mA |
| output voltage            | 30V   |
| disruptive voltage        | 50V   |

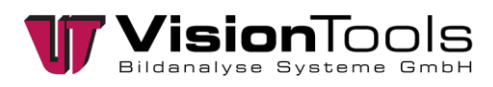

### 5.5 Driver Installation

#### **Driver installation**

1. Access the installation menu by double-clicking on the driver file to be installed.

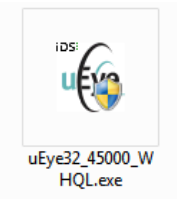

2. Select the desired language.

| Eye - InstallShield Wizard                                                             | X                       |
|----------------------------------------------------------------------------------------|-------------------------|
| Wählen Sie eine Setup-Sprache aus                                                      | And and a second second |
| Wählen Sie die Sprache für die Installation aus der unten<br>aufgeführten Auswahl aus. |                         |
| Deutsch                                                                                |                         |
| Englisch                                                                               |                         |
|                                                                                        |                         |
|                                                                                        |                         |
|                                                                                        |                         |
|                                                                                        |                         |
|                                                                                        |                         |
| nstallShield                                                                           |                         |
| < Zurück Weiter                                                                        | r > Abbrechen           |

3. Click on the button "Install Driver".

| IDS uEye Setup 32-Bit 4.50 |                                                                     |
|----------------------------|---------------------------------------------------------------------|
| ids                        | uEve                                                                |
| Willkommen beim Installa   | tionsprogramm für die IDS uEve Kamerafamilie.                       |
| Bitte wählen Sie eine der  | folgenden Optionen.                                                 |
| Treiber installieren       | Startet die Treiberinstallation                                     |
| "WasIstNeu.txt"            | Datei mit aktuellen Informationen zu diesem Treiberrelease anzeigen |
| USB Bus prüfen             | Zeigt alle USB Controller an                                        |
| InstallShield              |                                                                     |
|                            | Schließen                                                           |

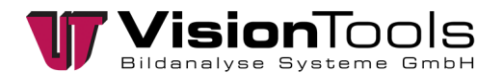

4. Complete Installation is set as the default. Keep this setting and click on "Forward >".

| Setup-Typ<br>Wählen Sie den Setup-Typ aus, der Ihren Anforderungen am ehesten                                                |                                                                                                    |  |
|----------------------------------------------------------------------------------------------------|----------------------------------------------------------------------------------------------------|--|
| Wählen Sie den gewünschten Setup-Typ aus.<br>1. Vollständig<br>2. USB und Gigabit Ethernet<br>3. USB<br>4. Benutzerdefiniert | Beschreibung<br>Installation aller uEye USB und<br>Gigabit Ethernet Komponenten,<br>aller 3rd Party Interfaces, aller<br>Handbücher, aller SDK-Dateien<br>und Codebeispiele. |  |
| InstallShield                                                                                                    | ick Weiter > Abbrechen                                                                                                    |  |

5. It is recommended to use the set default target directory. Click on "Forward >".

| IDS uEye Setu           | p 32-Bit 4.50                                                              |
|-------------------------|----------------------------------------------------------------------------|
| Zielpfad w<br>Ordner au | ählen<br>Iswählen, in dem die Dateien installiert werden sollen.           |
|                         | uEye in folgendem Ordner installieren:<br>C:\Program Files\IDS\uEye Ändern |
| InstallShield —         | < Zurück Weiter > Abbrechen                                                |

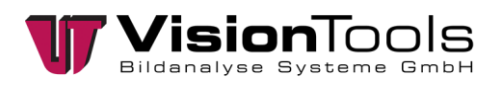

6. Keep the default setting and click on "Forward >".

| Programmordner auswählen                                                 |                                                                                                    |
|--------------------------------------------------------------------------|----------------------------------------------------------------------------------------------------|
| Bitte wählen Sie einen Programmordr                                      | neraus. UEX                                                                                              |
| Setup fügt dem unten aufgeführten F<br>neuen Ordnernamen eingeben oder ( | Programmordner neue Symbole hinzu. Sie können einen<br>einen vorhandenen Ordner aus der Liste auswählen. |
| Programmordner:                                                          |                                                                                                    |
| IDS\uEye                                                                 |                                                                                                    |
| Vorhandene Ordner:                                                       |                                                                                                    |
| Accessories                                                              |                                                                                                    |
| Administrative Tools                                                     | -                                                                                                    |
| AutoSketch                                                               |                                                                                                    |
| CL NUL Platform                                                          | nt                                                                                                    |
| CodeMeter                                                                |                                                                                                    |
| F-Secure Client Security                                                 |                                                                                                    |
| Games                                                                    |                                                                                                    |
| GenlCam_v2_3                                                             | -                                                                                                    |
|                                                                          |                                                                                                    |
| allShield ————                                                           |                                                                                                    |

7. Click on the "Install" button and restart the computer after the installation.

| IDS uEye Setup 32-Bit 4.50                                                                                                    | ×      |
|----------------------------------------------------------------------------------------------------|--------|
| Bereit zur Installation des Programms                                                                                                    | 6      |
| Der Assistent ist zur Installation bereit.                                                                                                    | l=ye   |
| Klicken Sie auf 'Installieren', um mit der Installation zu beginnen.                                                                                          |        |
| Wenn Sie die Installationseinstellungen überprüfen oder ändern möchten, klicken Sie a<br>Zurück'. Klicken Sie auf 'Abbrechen', um den Assistenten zu beenden. | uf     |
| InstallShield                                                                                                    | rechen |

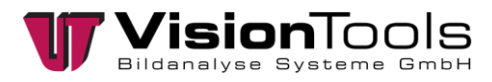

### 5.6 Set the IP address

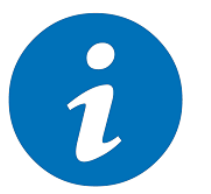

To avoid a possible conflict between the network devices, it is recommended to assign fixed IP addresses for the cameras.

Open by double-clicking on the IDS Manager.

NOTE!

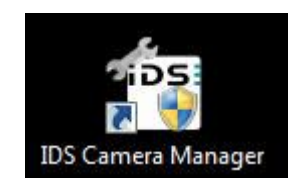

Activate Expert Mode.

| 101    | Verf.    | Тур           | Kam.ID | Ger.ID | Model            | SerNr.        |
|--------|----------|---------------|--------|--------|------------------|---------------|
| 36     |          |               |        |        |                  | 4102691519    |
| Ja     | Ja       | ETH           | 2      | 1004   | UI-524xRE PoE-M  | 4102690174    |
| - Ja   | Ja       | ETH           | 3      | 1002   | UI-524xRE PoE-M  | 4102691531    |
| "Ja    | Ja       | ETH           | 4      | 1001   | UI-524xRE PoE-M  | 4102691532    |
| trolbe | reich    |               |        |        |                  |               |
|        | Allgemei | ne Informat   | ionen  |        | Kamerainforr     | nationen      |
|        | Support  | t Datei erzei | igen   |        | ETH Netzwe       | rkdienst      |
|        | Zusi     | stzfunktione  | n      |        | Automatische ETH | Konfiguration |
| [      | 2        | 0             |        | _      | iD               | 5:            |
| _      | Deutsch  |               |        | -      | Schließ          | en            |

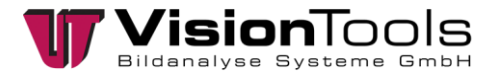

After the activation, the following setup options will appear.

|              | -                                                                |                                                              |                           |          | Lucial.                                                                                   | [ c. a. ]                                                             | _                         |                                                                                                    |                                                                                                    |  |
|--------------|------------------------------------------------------------------|--------------------------------------------------------------|---------------------------|----------|-------------------------------------------------------------------------------------------|-----------------------------------------------------------------------|---------------------------|----------------------------------------------------------------------------------------------------|----------------------------------------------------------------------------------------------------|--|
| Frei         | verr.                                                            | Тур                                                          | Kam.ID                    | Ger.ID   | Modell                                                                                    | SerNr.                                                                | Parame                    | ter                                                                                                    | Wert                                                                                                    |  |
| 1.10         | 30                                                               | CIN                                                          | 1                         | 1005     | UI-524XRE POE-M                                                                           | 4102691519                                                            | E Ger                     | ät                                                                                                    |                                                                                                    |  |
| er er        | Ja                                                               | EIH                                                          | 1                         | 1004     | UI-524XRE POE-M                                                                           | 4102690174                                                            | =                         | Allgemein                                                                                                    |                                                                                                    |  |
| <u>e</u> 16  | Ja                                                               | EIH                                                          | 1                         | 1002     | UI-524XRE POE-M                                                                           | 4102691531                                                            |                           | Runtime Firmware Version                                                                                                    | 3.04.0031                                                                                                    |  |
| <u>در من</u> | Ja                                                               | ETH                                                          | 1                         | 1001     | UI-524xRE POE-M                                                                           | 4102691532                                                            |                           | Starter Firmware Version                                                                                                    | 1.04.0031                                                                                                    |  |
|              |                                                                  |                                                              |                           |          |                                                                                           |                                                                       |                           | User EEPROM (8 Zeichen)                                                                                                    |                                                                                                    |  |
|              |                                                                  |                                                              |                           |          |                                                                                           |                                                                       |                           | COM-Port Nummer                                                                                                    | 99                                                                                                    |  |
|              |                                                                  |                                                              |                           |          |                                                                                           |                                                                       |                           | Kameratemperatur                                                                                                    | 38.5°C (101.3°F)                                                                                                    |  |
|              |                                                                  |                                                              |                           |          |                                                                                           |                                                                       |                           | Gerate Statushags                                                                                                    | 0×00002401                                                                                                    |  |
|              |                                                                  |                                                              |                           |          |                                                                                           |                                                                       |                           | Kontrolistatus                                                                                                    | 0×08001083                                                                                                    |  |
|              |                                                                  |                                                              |                           |          |                                                                                           |                                                                       |                           | Hardware                                                                                                    |                                                                                                    |  |
|              |                                                                  |                                                              |                           |          |                                                                                           |                                                                       |                           | Sensor ID                                                                                                    | 80                                                                                                    |  |
|              |                                                                  |                                                              |                           |          |                                                                                           |                                                                       |                           | Grobe des Bildspeichers                                                                                                    | 32 MB                                                                                                    |  |
|              |                                                                  |                                                              |                           |          |                                                                                           |                                                                       | -                         | Netzwerk                                                                                                    |                                                                                                    |  |
|              |                                                                  |                                                              |                           |          |                                                                                           |                                                                       |                           | MAC Adresse                                                                                                    | 00-18-A2-18-F8-E7                                                                                                    |  |
|              |                                                                  |                                                              |                           |          |                                                                                           |                                                                       |                           | Aktuelle IP Adresse                                                                                                    | 192.168.0.1                                                                                                    |  |
|              |                                                                  |                                                              |                           |          |                                                                                           |                                                                       |                           | Aktuelle IP Subnetzmaske                                                                                                    | 255.255.255.0                                                                                                    |  |
|              |                                                                  |                                                              |                           |          |                                                                                           |                                                                       |                           | Vercici IV adrecce                                                                                                    | 192 168 11 1                                                                                                    |  |
|              |                                                                  |                                                              |                           |          |                                                                                           |                                                                       |                           | Personal Production                                                                                                    | 172.100.0.1                                                                                                    |  |
|              |                                                                  |                                                              |                           |          |                                                                                           |                                                                       |                           | Persist. IP Subnetzmaske                                                                                                    | 255.255.255.0                                                                                                    |  |
| ontrolbere   | eich                                                             |                                                              |                           |          |                                                                                           | -                                                                     |                           | Persist. IP Subnetzmaske<br>Beginn des IP Bereichs                                                                                                    | 255.255.255.0                                                                                                    |  |
| ontrolbere   | eich<br>ertenmodus                                               |                                                              |                           |          | Automat. Parameter R                                                                      | Refresh                                                               | 2.                        | Persist. IP Subnetzmaske<br>Beginn des IP Bereichs<br>Ende des IP Bereichs                                                                                                    | 255.255.255.0                                                                                                    |  |
| Expe         | eich<br>ertenmodus                                               |                                                              |                           | <b>V</b> | Automat. Parameter R                                                                      | Refresh                                                               | 2.                        | Persist. IP Subnetzmaske<br>Beginn des IP Bereichs<br>Ende des IP Bereichs<br>MAC Adr. des Paired Host                                                                                                    | 255.255.255.0<br>-<br>-<br>02-18-92-04-7C-81                                                                                                    |  |
| Expe         | eich<br>ertenmodus<br>Allgemeir                                  | ne Informati                                                 | onen                      |          | Automat. Parameter R<br>Kamerainforr                                                      | Refresh 2                                                             | 2.                        | Persist. IP Subnetzmaske<br>Beginn des IP Bereichs<br>Ende des IP Bereichs<br>MAC Adr. des Paired Host<br>IP Adr. des Paired Host                                                                                                    | 255.255.255.0<br>-<br>-<br>02-18-92-04-7C-B1<br>192.168.0.100                                                                                                    |  |
| Expe         | eich<br>ertenmodus<br>Allgemeir                                  | ne Informati                                                 | onen                      |          | Automat. Parameter R<br>Kamerainforr                                                      | Refresh 2<br>mationen                                                 |                           | Persist. IP Subnetzmaske<br>Beginn des IP Bereichs<br>Ende des IP Bereichs<br>MAC Adr. des Paired Host<br>IP Adr. des Paired Host<br>Link                                                                                                    | 255.255.255.0<br>-<br>-<br>02-18-92-04-7C-81<br>192.168.0.100<br>1000 Mbit/s                                                                                                    |  |
| Expe         | eich<br>ertenmodus<br>Allgemeir<br>Support                       | ne Informati<br>Datei erzeu                                  | onen                      |          | Automat. Parameter R<br>Kamerainforr<br>ETH Netzwe                                        | Refresh 2<br>mationen<br>erkdienst                                    | 2.<br>]<br>  = Lok        | Persist. In Policodo<br>Persist. In Subnetzmaske<br>Beginn des IP Bereichs<br>Ende des IP Bereichs<br>MAC Adr. des Paired Host<br>IP Adr. des Paired Host<br>Link<br>Aler Netzwerkadapter                                                                                                    | 255.255.255.0<br>-<br>-<br>02-18-92-04-7C-81<br>192.168.0.100<br>1000 Mbit/s                                                                                                    |  |
| Expe         | eich<br>ertenmodus<br>Allgemeir<br>Support                       | ne Informati<br>Datei erzeu                                  | onen<br>Igen              |          | Automat. Parameter R<br>Kamerainforr<br>ETH Netzwe                                        | tefresh 2<br>mationen<br>erkdienst                                    | 2.<br>]<br>  - Lok        | Persist. IP Butter<br>Persist. IP Subnetzmaske<br>Beginn des IP Bereichs<br>Ende des IP Bereichs<br>MAC Adr. des Pared Host<br>IP Adr. des Paired Host<br>Link<br>aler Netzwerkadapter<br>Allgemein                                                                                                    | 255.255.255.0<br>-<br>-<br>02-18-92-04-7C-81<br>192.168.0.100<br>1000 Mbit/s                                                                                                    |  |
| Expe         | eich<br>ertenmodus<br>Allgemeir<br>Support<br>Zusa               | ne Informati<br>Datei erzeu<br>tzfunktioner                  | onen<br>Igen              |          | Automat. Parameter R<br>Kamerainforr<br>ETH Netzwe<br>Automatische ETH                    | tefresh 2<br>mationen<br>rkdienst<br>I Konfiguration                  | 2.<br>]<br>               | Persist. IP Subnetzmaske<br>Beginn des IP Bereichs<br>Ende des IP Bereichs<br>IP Adr. des Paired Host<br>Unk<br>aler Netzwerkadapter<br>Allgemein<br>Bezeichnung                                                                                                    | 255,255,255,0<br>-<br>-<br>-<br>-<br>-<br>-<br>-<br>-<br>-<br>-<br>-<br>-<br>-<br>-<br>-<br>-<br>-<br>-<br>-                                                                                                    |  |
| Expe         | eich<br>ertenmodus<br>Allgemeir<br>Support<br>Zusal              | ne Informati<br>Datei erzeu<br>tzfunktioner                  | onen<br>Igen              |          | Automat. Parameter R<br>Kamerainforr<br>ETH Netzwe<br>Automatische ETH                    | Refresh 2<br>mationen<br>rkdienst<br>I Konfiguration                  |                           | Persist, IP Subnetzmaske<br>Beginn des IP Bereichs<br>Ende des IP Bereichs<br>MAC Adr., des Paired Host<br>Unk<br>Jer Netzwerkadapter<br>Allgemein<br>Bezeichnung<br>Treberversion                                                                                                    | 255,255,255,0<br>-<br>-<br>-<br>192,169,2-04-7C-81<br>192,168,0.100<br>1000 Mbit/s<br>MAC Bridge Minjoot<br>6,1,7600,16385                                                                                                  |  |
| Expe         | eich<br>ertenmodus<br>Allgemeir<br>Support<br>Zusa<br>Starter F  | ne Informati<br>Datei erzeu<br>tzfunktioner                  | onen<br>Igen<br>n         |          | Automat. Parameter R<br>Kamerainforr<br>ETH Netzwe<br>Automatische ETH<br>Manuelle ETH Ko | Refresh 2<br>mationen<br>rkdienst<br>I Konfiguration<br>onfiguration  | 2.<br>]<br>]<br>      Lok | Persit. IP Subnetzmaske<br>Beginn des IP Bereichs<br>Ende des IP Bereichs<br>Ende des Pareichs enerichs<br>IP Adr. des Pareid Host<br>Link<br>aler Netzwerkadapter<br>Allgemein<br>Bezeichnung<br>Treiberversion<br>Treiberversion                                                                                                    | 255,255,255,0<br>-<br>-<br>-<br>-<br>-<br>-<br>-<br>-<br>-<br>-<br>-<br>-<br>-<br>-<br>-<br>-<br>-<br>-<br>-                                                                                                    |  |
| I▼ Expe      | eich<br>ertenmodus<br>Allgemeir<br>Support<br>Zusa<br>Starter F  | ne Informati<br>Datei erzeu<br>tzfunktioner                  | onen<br>igen<br>h         |          | Automat, Parameter R<br>Kamerainforr<br>ETH Netzwe<br>Automatische ETH<br>Manuelle ETH Ko | Refresh 2<br>mationen<br>Irkdienst<br>I Konfiguration<br>onfiguration | 2.<br>]<br>      Lok      | Persit: IP Subnetzmaske<br>Beginn des IP Bereichs<br>Ende des IP Bereichs<br>IP Adr. des Pareid host<br>IP Adr. des Pareid host<br>Link<br>Br Adr. des Pareid host<br>Link<br>Bezeichnung<br>Treberdatum<br>ChCP altwiert                                                                                                    | 255,255,255,0<br>-<br>-<br>192,16-92-04-7C-81<br>192,168.0.100<br>1000 Mbit/s<br>MAC Bridge Minjoort<br>6,1.7600,16385<br>6-21-2006<br>Nein                                                                                 |  |
| Expe         | eich<br>ertenmodus<br>Allgemeir<br>Support<br>Zusal<br>Starter F | ne Informati<br>Datei erzeu<br>tzfunktioner<br>Firmware Up   | onen<br>igen<br>n<br>load |          | Automat. Parameter R<br>Kamerainforr<br>ETH Netzwe<br>Automatische ETH<br>Manuelle ETH Ko | tefresh 2<br>mationen<br>rkdienst<br>I Konfiguration<br>onfiguration  | 2.<br>]<br>]<br>]         | Persit. 19 Subnetmathe<br>Beginn des D'Beneiche<br>Ende des IP Bereiche<br>MAC Adr. des Päreich Host<br>LLN.<br>Bereichzwerkadapter<br>Allgemein<br>Bezeichnung<br>Treibendatum<br>CHKP altwiert<br>Griff altwiert                                                                                                    | 255.255.255.0<br>-<br>02-18-92-04-7C-81<br>192.168.0.100<br>1000 Miki/s<br>MAC Birdge Mnijeort<br>6.1.7600.1068<br>6-21.2068<br>Nein<br>4                                                                                   |  |
| ontrolbere   | eich<br>ertenmodus<br>Allgemeir<br>Support<br>Zusa<br>Starter F  | ne Informati<br>Datei erzeu<br>tzfunktioner                  | onen<br>igen<br>load      |          | Automat. Parameter R<br>Kamerainforr<br>ETH Netzwe<br>Automatische ETH<br>Manuelle ETH Ko | Refresh 2<br>mationen<br>rkdienst<br>I Konfiguration<br>onfiguration  | 2.<br>]<br>]<br>]         | Persist, IP Subnetzmaske<br>Beginn des IP Bereichs<br>Ende des IP Bereichs<br>IP Adr. des Pareid host<br>IP Adr. des Pareid host<br>Link<br>B Adr. des Pareid host<br>Link<br>Bezeichnung<br>Treiberdatum<br>DHCP abbrieft<br>Anzahl Geparter Geräte<br>Anzahl geparter Geräte                                                                                                    | 255,255,255,0<br>-<br>-<br>-<br>192,16-92-04-7C-81<br>192,166.0.100<br>1000 Mbit/s<br>MAC Bridge Minport<br>6,1,7600,16385<br>6-21,2006<br>Nein<br>4                                                                        |  |
| ▼ Expe       | eich<br>ertenmodus<br>Allgemein<br>Support<br>Zusa<br>Starter F  | ne Informati<br>Datei erzet<br>tzfunktioner<br>Firmware Up   | onen<br>igen<br>load      |          | Automat. Parameter R<br>Kamerainforr<br>ETH Netzwe<br>Automatische ETH<br>Manuele ETH K   | tefresh 2<br>mationen<br>rkdenst<br>tKonfiguration<br>onfiguration    | 2.<br>]   . Lok<br>]<br>] | Persit. 19 Subnetmathe<br>Beginn des D'Benchts<br>Ende des IP Benchts<br>Ende des IP Benchts<br>IP Adr. des Paired Host<br>Urk<br>aler Netzwerkadapter<br>Allgemein<br>Bezeihnung<br>Bezeihnung<br>DekP altwiet<br>Urk Australie des Australie<br>UrkP altwiet<br>Anzahl bejannter Genäte<br>Anzahl geparter Genäte<br>Anzahl geparter Genäte                                                                       | 255.255.255.0<br>-<br>0.18-92-04-7C-81<br>192.168.0.100<br>1000 Mbit/s<br>MAC Bitdge Minjport<br>6.1.7600 Mbit/s<br>6-21-2006<br>Nein<br>4                                                                                  |  |
|              | eich<br>ertenmodus<br>Allgemeir<br>Support<br>Zusa<br>Starter F  | ne Informati<br>Datei erzeu<br>tzfunktioner<br>Firmware Up   | onen<br>Igen<br>Noad      |          | Automat. Parameter R<br>Kamerainforr<br>ETH Netzwe<br>Automatische ETH<br>Manuelle ETH Ko | Refresh 2<br>mationen<br>rkdenst<br>I Konfiguration<br>onfiguration   | 2.<br>]<br>]<br>]<br>1.   | Parsist, IP Subnetzmaske<br>Beginn des IP Bereichs<br>Ende des IP Bereichs<br>IP Adr. des Pareid host<br>IP Adr. des Pareid host<br>Link<br>Bezeichnung<br>Treibererkadapter<br>Bezeichnung<br>Treiberdatum<br>DHCP aktiviert<br>Anzah belanter: Geräte<br>Anzah belanter: Geräte<br>Anzah oppaiter: Geräte<br>Matzwerk                                                                                             | 255,255,255,0<br>-<br>-<br>-<br>-<br>-<br>-<br>-<br>-<br>-<br>-<br>-<br>-<br>-<br>-<br>-<br>-<br>-<br>-<br>-                                                                                                    |  |
|              | eich<br>ertenmodus<br>Allgemeir<br>Support<br>Zusa<br>Starter F  | ne Informati<br>Datei erzeu<br>tzfunktionen<br>irmware Up    | onenigeni<br>h<br>load    |          | Automat. Parameter R<br>Kamerainforr<br>ETH Netzwe<br>Automatische ETH<br>Manuelle ETH Ko | Refresh 2<br>mationen<br>rkdenst<br>IKonfiguration                    | 2.<br>]<br>]<br>]<br>1.   | Persit. 19 Subnetmathe<br>Beginn des D'Benchts<br>Ende des IP Benchts<br>Ende des IP Benchts<br>Unk Ar. des Paired Host<br>Unk<br>aler Netzwerkadapter<br>Bezeithnung<br>Bezeithnung<br>Bezeithnung<br>DekP altwiett<br>Anzahl bejannter Geräte<br>Anzahl geparter Geräte<br>Anzahl geparter Geräte<br>Mac Adesse<br>IP Adesse                                                                                      | 255.255.255.0<br>-<br>-<br>-<br>-<br>-<br>-<br>-<br>-<br>-<br>-<br>-<br>-<br>-                                                                                                    |  |
|              | eich<br>ertenmodus<br>Allgemein<br>Support<br>Zusa<br>Starter F  | te Informati<br>Datei erzet.<br>Izzfunktioner<br>Firmware Up | oonen<br>igen<br>load     |          | Automat. Parameter R<br>Kamerainforr<br>ETH Netzwe<br>Automatische ETH<br>Manuelle ETH K  | Refresh 2<br>mationen<br>rkdenst<br>Konfiguration<br>onfiguration     | 2.<br>]<br>. Lot          | Persist, 19 Subnetzmashe<br>Beginn des IP Bereichs<br>Ende des IP Bereichs<br>IP Adr. des Pareid host<br>IP Adr. des Pareid host<br>Link<br>Bezeichnung<br>Trobberversion<br>Trobberversion<br>Trobberversion<br>DHCP altwiert<br>Anzah belanter Geräte<br>Anzah Jopanter Geräte<br>Anzah Jopanter Geräte<br>MacLadesse<br>IP Adresse<br>IP Schnetzmade<br>Bestimmen                                                | 255.255.255.0<br>-<br>-<br>02-18-92-04-7C-81<br>192:168.0.100<br>1000 Mbit/s<br>MAC Bridge Miniport<br>6.1.7600.16355<br>6-21:2006<br>Nein<br>4<br>4<br>9<br>02-18-92-04-7C-81<br>192:168.0.100<br>255.255.0<br>255.05      |  |
|              | eich<br>ertenmodus<br>Allgemeir<br>Support<br>Zusei<br>Starter F | te Informati<br>Datei erzeu<br>tzfunktioner<br>Firmware Up   | onen<br>igen<br>load      |          | Automat. Parameter R<br>Kamerainforr<br>ETH Netzwe<br>Automatische ETH<br>Manuelle ETH Ko | Refresh 2<br>mationen<br>ridenst<br>(Konfiguration<br>onfiguration    | 2.<br>]<br>               | Persist. 19 Subnetmashe<br>Beginn des 19 Beneichs<br>Ende des 19 Beneichs<br>Ende des 19 Beneichs<br>Unk Ar. des Paired Host<br>Unk<br>aler Netzwerkadapker<br>Alligenetin<br>Treberversion<br>Treberversion<br>Treberversion<br>HVF0 altwiert<br>Anzahl Jeslamter Geräte<br>Anzahl Jeslamter Geräte<br>MaC Adresse<br>19 Schnatzmache<br>Beschotte                                                                 | 255.255.255.0<br>-<br>-<br>-<br>-<br>-<br>-<br>-<br>-<br>-<br>-<br>-<br>-<br>-                                                                                                    |  |
| Expe         | eich<br>ertenmodus<br>Allgemeir<br>Support<br>Zuse<br>Starter F  | ne Informati<br>Datei erzeu<br>tzfunktioner<br>Firmware Up   | onen<br>igen<br>load      |          | Automat. Parameter R<br>Kamerainforr<br>ETH Netzwe<br>Automatische ETH<br>Manuele ETH Ko  | Refresh 2<br>mationen<br>rkdienst<br>Kronfiguration<br>onfiguration   | 2.<br>]<br>]<br>1.        | Persist, 19 Subnetzmarkie<br>Beginn des IP Bereichs<br>Ende des IP Bereichs<br>NAC. Adr. des Pareid host<br>IP Adr. des Pareid host<br>Link<br>Bezeichnung<br>Treberdatum<br>OHCP abtwiet<br>Anzah belanter Geräte<br>Anzah Jopanter Geräte<br>Anzah Jopanter Geräte<br>Anzah Jopanter Geräte<br>Anzah Jopanter Geräte<br>Mac Adresse<br>IP Adresse<br>IP Adresse<br>Beginn des IP Bereichs<br>Ende des IP Bereichs | 255,255,255,0<br>-<br>-<br>02-18-92-04-7C-81<br>192:168-0.100<br>1000 Mbit/s<br>MAC Bridge Minjport<br>6,1,7600.16385<br>6-21:2006<br>Nein<br>4<br>4<br>02-18-92-04-7C-81<br>192:168-0.100<br>255,255,255,0<br>192:168-0.10 |  |

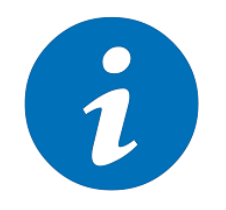

#### NOTE!

If not all buttons are activated, each camera must be configured automatically by clicking the button "Automatische ETH Konfiguration".

1. The IP of the selected camera is set under Manual ETH Configuration.

| Manuelle ETH Konfiguration                       | ×           |
|--------------------------------------------------|-------------|
| Adaptereinstellungen                             |             |
| Beginn des IP Bereichs                           |             |
| 192 . 168 . 0 . 1                                | Vorschlagen |
| Ende des IP Bereichs                             |             |
| 192 . 168 . 0 . 99                               |             |
| Ausgewählte Geräte ID 1003<br>Persistente IP     |             |
| 192 . 168 . 0 . 1                                | Vorschlagen |
| Subnetzmaske                                     |             |
| 255 . 255 . 255 . 0                              |             |
| Status<br>Die Kamera verwendet die persistente I | P Adresse.  |
| Abb                                              | rechen OK   |

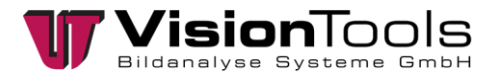

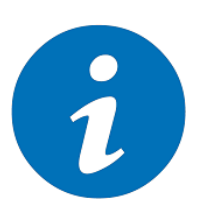

#### NOTE!

- The camera must be in the same IP range as the network adapter.
- The subnet mask of the camera must correspond to the subnet mask of the network adapter.

2. An ID is assigned for the selected camera under Camera Information. **Camera IP = Camera no.** (e.g. <u>Camera 1</u> = ID  $\underline{1}$  = 192.168.0. $\underline{1}$ )

| Kamerainformationen    | ×                                     |
|------------------------|---------------------------------------|
| Geräte ID: 1003        |                                       |
| Hersteller             | Datum Endtest                         |
| IDS GmbH               | 18.01.2014                            |
|                        |                                       |
| Kamera ID Liser FEPROM | (max, 64 Zeichen)                     |
|                        |                                       |
|                        | · · · · · · · · · · · · · · · · · · · |
|                        | Abbrechen OK                          |

3. For a faster initialisation of the cameras, we recommend activating the *"Boot-Boost"* under the additional functions. This setting must be made for each individual camera.

| ✓ Thread zur Performanceoptimierung der Bilderfassung zulassen (IPO)         ameraparameter bein Öffnen         ✓ Standard       Parametersatz         ✓ Standard       ID-uste setzen         ✓ Ein       ID-uste setzen         ✓ Aktuelle Boot-Boost-IDs:       1-99         uk Transfer Size       SI2         S12 KB (default)       ✓         rtueller COM-Port       ✓ | ADSCHOLEN (Dol               | teriebetrieb)                                    | alten (Netzbetrieb) |                  |
|----------------------------------------------------------------------------------------------------|------------------------------|--------------------------------------------------|---------------------|------------------|
| ameraparameter beim Öffnen<br>Standard Parametersatz Kameraparametersatz löss<br>oot-Boost<br>Ein ID-Liste setzen ID-Liste löschen ID hinzufügen ID ent<br>Aktuelle Boot-Boost-IDs: 1 - 99<br>ulk Transfer Size<br>SI2 KB (default)<br>irtueller COM-Port<br>COM-Port                                                                                                    | Thread zur Perf              | ormanceoptimierung der Bilderfassung zulassen (I | PO)                 |                  |
| anaret ga and etc. Deam Officient     Kameraparametersatz     Kameraparametersatz     loss       cool-Boost     ID-Liste setzen     ID-Liste löschen     ID hinzufügen     ID entf       Aktuelle Boot-Boost-IDs:     1 - 99       ulk Transfer Size       512 KB (default)                                                                                                   | ameran aramater b            | eim Öffnen                                       |                     |                  |
| Noot-Boost     ID-Liste setzen     ID-Liste löschen     ID hinzufügen     ID entf       Aktuelle Boot-Boost-IDs:     1 - 99       Aktuelle Boot-Boost-IDs:     1 - 99       Aktuelle Goot-Boost-IDs:     1 - 99       Vilk Transfer Size     512 KB (default)       S12 KB (default)     Image: Comport       Com-Port     Image: Comport                                     | <ul> <li>Standard</li> </ul> | Parametersatz                                    | Kameraparame        | etersatz löschen |
| Aktuelle Boot-Boost-IDs: 1 - 99 Aulk Transfer Size 512 KB (defaulk)  fitueller COM-Port COM-Port                                                                                                    | oot-Boost<br>▼ Ein           | ID-Liste setzen ID-Liste lösche                  | n ID hinzufügen     | ID entfernen     |
| S12 KB (default)                                                                                                    | Aktuelle Boot-               | Boost-IDs: 1 - 99                                |                     |                  |
| COM-Port                                                                                                    | ulk Transfer Size            | •                                                |                     |                  |
| COM-Port                                                                                                    |                              |                                                  |                     |                  |
|                                                                                                    | .OM-Port                     | <u>▼</u>                                         |                     |                  |
| Installieren Speichern                                                                                                    |                              | Installieren                                     | Speichern           |                  |
| Löschen Senden / Empfangen                                                                                                    |                              |                                                  |                     |                  |
|                                                                                                    |                              | Löschen                                          | Senden / Empfang    |                  |

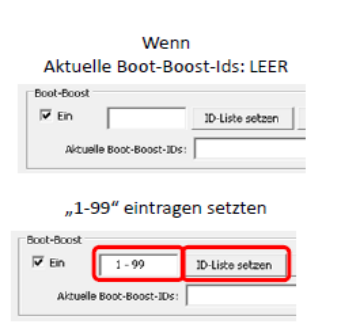

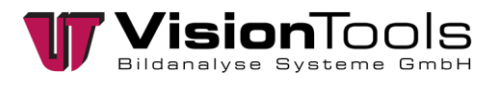

### 5.7 Adjust the network card

Under Windows » "Open Network and Sharing Center" » "LAN Connection" » "Properties" » "Configure"

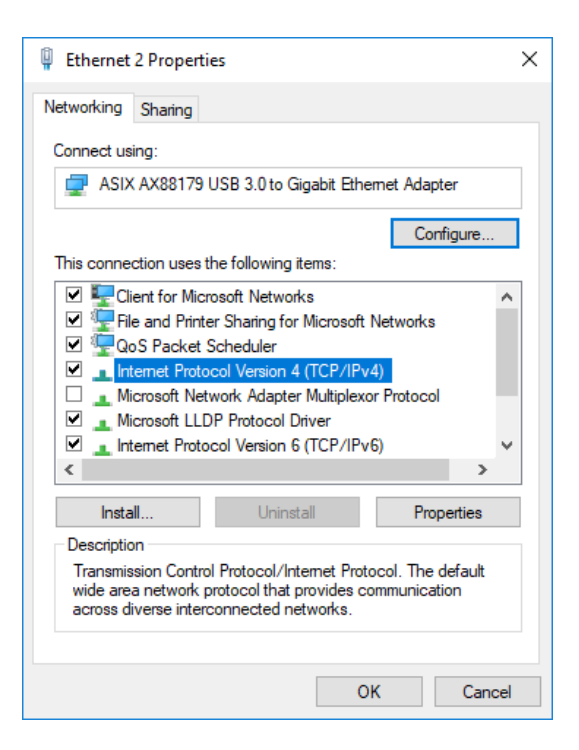

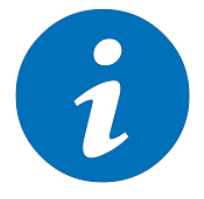

#### NOTE!

The naming and appearance of the configuration menus may differ for network cards.

Also the network interface card manufacturers provide driver updates for their cards every now and then. Using the latest drivers is always recommended and might improve the overall performance of the system dramatically.

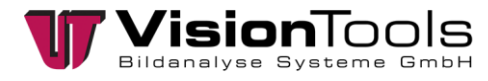

#### **Network card settings**

1. From experience, we recommend setting the value to "9014 bytes" under the "Advanced" tab, in the "Jumbo Packet" settings.

|                                                                                                    |                                                                                                    | - Crito                                                                                                    | r ower manage                                                   | anneann    |
|----------------------------------------------------------------------------------------------------|----------------------------------------------------------------------------------------------------|----------------------------------------------------------------------------------------------------|-----------------------------------------------------------------|------------|
| General                                                                                                    | Advanced                                                                                                    | Information                                                                                                    | Performance                                                     | Driver     |
| ne roiowing<br>ne property y<br>Force NDKt<br>Header Data<br>gnore FCS 5<br>ruferupt Moo<br>PV4 Checks<br>Lange Send 1<br>Jarge Send 1<br>Jarge Send 1<br>Jacally Admum Nu<br>Maximum Nu<br>Maximum Nu<br>Ma | in propenses are a<br>vou want to chai<br>is work with Glo<br>s Split<br>errors<br>deration<br>sum Offload<br>et<br>Offload V2 (IPv-<br>Offload V2 (IPv-<br>Offload V2 (IPv-<br>Offload V2 (IPv-<br>offload V2 (IPv-<br>offload V2 (IPv- | available for this i<br>nge on the left, a<br>bal Pai ∧<br>4)<br>6)<br>5<br>5<br>5<br>5<br>5<br>5<br>5<br>5<br>5<br>5<br>5<br>5<br>5<br>5<br>5<br>5<br>5<br>5 | network adapter. Ui<br>and then select its vi<br>Value:<br>9014 | cĸ<br>alue |

When you use "VoE-NETBoxes I", the "Jumbo Packet" must be set to the value "4088 Bytes". Please note the following.

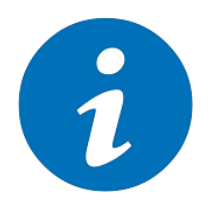

#### NOTE!

To avoid problems with the connected cameras, please note that when cascading the "VoE-NETBoxes II" and the "VoE-NETBoxes I", always connect the "VoE-NETBoxes I" behind them.

If possible, the "VoE-NETBoxes I" should be exchanged for the "VoE-NETBoxes II".

| Folgende Eigenschaften sind für diesen Netzweskadapter verfügbar.<br>Klicken Sie links auf die Eigenschaft, die geändert werden soll, und<br>wählen Sie den Wert auf der rechten Seite aus.       Eigenschaft:     Wert:       Geschwindigket & Duplex<br>Green-Ethemet<br>Interrupt-Moderation<br>IPv4 Prüframmenabladung<br>Aurbio-Richmen<br>Maximale RSS-Warteschlangenanze<br>Netzweikadresse<br>NS-Abladen<br>Priorität & VLAN<br>Puffer einpfangen<br>Puffer übertagen     Wert: | Algemein                                                                                                    | Erweitert                                                                                                    | Treiber                                    | Details                             | Ereignisse                              | Energieverwaltur                      | ng |
|----------------------------------------------------------------------------------------------------|----------------------------------------------------------------------------------------------------|----------------------------------------------------------------------------------------------------|--------------------------------------------|-------------------------------------|-----------------------------------------|---------------------------------------|----|
| Egenschaft: Wert:<br>Geschwindigkeit & Duplex<br>Gigabit autom, deaktivieren<br>Green-Ethemet<br>Internuzt-Moderation<br>IPv4 Prüfaummenabladung<br>Aunbörzühnen<br>Maximale RSS-Warteschlangenanzz<br>Netzwerkadresse<br>NS-Abladen<br>Power Saving Mode<br>Priorität & VLAN<br>Puffer inberagen                                                                                                    | Folgende<br>Klicken S<br>wählen S                                                                                | Egenscha<br>ie links auf<br>ie den Wer                                                                                                    | ften sind i<br>die Eigen<br>t auf der r    | ür diesen<br>schaft, di<br>echten S | Netzwerkac<br>e geändert v<br>eite aus. | lapter verfügbar.<br>verden soll, und |    |
| Geschwindigket & Duplex<br>Green-Ethernet<br>Interrupt-Moderation<br>IPV4 Prüfaummenabladung<br>Maximale RSS-Warteschangenanzz<br>Netzwerkadresse<br>NS-Abladen<br>Power Saving Mode<br>Priorität & VLAN<br>Puffer einpfangen<br>Puffer übertagen                                                                                                    | Egensch                                                                                                    | aft:                                                                                                    |                                            |                                     | Wert:                                   |                                       |    |
| Putter ubertragen                                                                                                    | Geschw<br>Gigabt a<br>Green-E<br>Interrupt<br>IPv4 Pri,<br>Maximal<br>Netzwer<br>NS-Abla<br>Power S<br>Priorität | indigkeit & I<br>autom, deak<br>themet<br>-Moderation<br>faurmenak<br>dehmen<br>e RSS-Wart<br>kadresse<br>den<br>iaving Mode<br>& VLAN<br>mplangen | Duplex<br>divieren<br>sladung<br>teschlang | enanza                              | 4088                                    | Bytes                                 | >  |

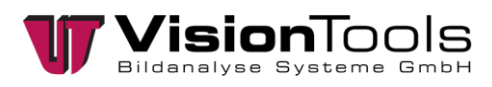

2. The following should be set if the driver allows it.

In Settings "Interrupt Moderation" » "Value" » "Enabled".

| tel(R) PRO/100                                                                                              | 00 GT Desktop                                                                                                    | Adapter Propert                                                                                                    | ies                                                                                                    | 2                              |
|----------------------------------------------------------------------------------------------------|----------------------------------------------------------------------------------------------------|----------------------------------------------------------------------------------------------------|----------------------------------------------------------------------------------------------------|--------------------------------|
| Teaming                                                                                                    | VLANs                                                                                                    | Boot Options                                                                                                    | Driver                                                                                                    | Details                        |
| General                                                                                                    | Link Speed                                                                                                    | Advanced                                                                                                    | Power M                                                                                                   | lanagement                     |
| (intel)                                                                                                    | Advanced Ad                                                                                                    | apter Settings                                                                                                    |                                                                                                    |                                |
| Settings:                                                                                                   |                                                                                                    | V                                                                                                    | alue:                                                                                                    |                                |
| Gigabit Maste                                                                                               | r Slave Mode                                                                                                    | <b>^</b>                                                                                                    | Enabled                                                                                                   | -                              |
| Large Send C<br>Locally Admin<br>Log Link Stat<br>Performance<br>Priority & VLA                             | t<br>ffload (IPv4)<br>istered Address<br>e Event<br>Options<br>N                                                                                                    | =<br>•                                                                                                    | Use <u>D</u> ef                                                                                           | ault                           |
| Interrupt Mod                                                                                               | eration                                                                                                    |                                                                                                    |                                                                                                    |                                |
| Allows the a<br>When a paor<br>allows the o<br>more interru<br>This results<br>Interrupt Mo<br>better syste | adapter to moder<br>ket arrives the a<br>driver to handle ti<br>pts are created,<br>in poor system p<br>deration, the inte<br>em performance.<br>te: Changing this<br>s of compactivity | ate interrupts.<br>dapter generates<br>ne packet. At grea<br>and CPU utilizatio<br>performance. Who<br>rrupt rate is lowe<br>s setting may cau | an interrupt w<br>ater link speeds<br>n also increas<br>en you enable<br>r, and the resu<br>se a momentar | thich<br>s,<br>es. ≡<br>ult is |
|                                                                                                    |                                                                                                    |                                                                                                    | ОК                                                                                                    | Cancel                         |

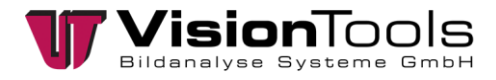

3. Some NICs might also offer to configure the number of "RSS (Receive Side Scaling) Queues". In certain cases this technology might help to improve the performance of the system but in some cases it might even reduce the performance. The feature in general offers the possibility to distribute the CPU load caused by network traffic to different CPU cores instead of handling the full load just on one CPU core.

Configuring more RSS queues than physical cores available in the system might have even a negative impact on the overall performance. So if your system has 6 physical CPUs and your network card allows either 4 or 8 RSS queues then 4 is the better option.

Therefore, we recommend that the number of queues is equal to the number of CPU cores and should not be exceeded.

| General       Link Speed       Advanced       Power Management         Image: Control of Control of Con                                                                                                    | Teaming                                                                                          | VLANs                                                                                                    | Boot (                                                                                                    | Options                                                                             | D                                                | river                                                     | Details                                                               | Events   |
|----------------------------------------------------------------------------------------------------|--------------------------------------------------------------------------------------------------|----------------------------------------------------------------------------------------------------|----------------------------------------------------------------------------------------------------|-------------------------------------------------------------------------------------|--------------------------------------------------|-----------------------------------------------------------|-----------------------------------------------------------------------|----------|
| Advanced Adapter Settings<br>Settings:<br>Large Send Offload V2 (IPV6)<br>Locally Administered Address<br>Log Link State Event<br>Maximum Number of RSS Queues<br>Offloading Options<br>Packet Priority & VLAN<br>Parformance Ontione<br>Configures the number of Receive Side Scaling (RSS) queues:<br>I queue is used when low CPU utilization is required.<br>Advanced Adapter Set Secure Secure | General                                                                                          | Link Sp                                                                                                    | peed                                                                                                    | Advar                                                                               | nced                                             |                                                           | Power Ma                                                              | nagement |
| Settings: Value:<br>Large Send Offload V2 (IPv6)<br>Locally Administered Address<br>Log Link State Event<br>Maximum Number of RSS Queues<br>Offloading Options<br>Packet Priority & VLAN<br>Parformance Ontions<br>Configures the number of Receive Side Scaling (RSS) queues:<br>• 1 queue is used when low CPU utilization is required.<br>• 2 queues is used when good throughput and low CPU<br>utilization are required.<br>• 2 queues is used when good throughput and low CPU<br>utilization are required.<br>• Four or more queues are used for applications that demand<br>high transaction rates such as web server based<br>applications. Your CPU utilization may be higher when you<br>use four or more queues.                                                                                                    | intel                                                                                            | Advan                                                                                                    | ced Adap                                                                                                  | oter Settin                                                                         | gs                                               |                                                           |                                                                       |          |
| Large Send Offload V2 (IPv6)<br>Locally Administered Address<br>Log Link State Event<br>Maximum Number of RSS Queues<br>Offloading Options<br>Packet Priority & VLAN<br>Parformance Ontione<br>Configures the number of Receive Side Scaling (RSS) queues:<br>1 queue is used when low CPU utilization is required.<br>2 queues is used when good throughput and low CPU<br>utilization are required.<br>5 queues is used when good throughput and low CPU<br>utilization are required.<br>5 queues are used for applications that demand<br>high transaction rates such as web server based<br>applications. Your CPU utilization may be higher when you<br>use four or more queues.                                                                                                    | Settings:                                                                                        |                                                                                                    |                                                                                                    |                                                                                     |                                                  | Value                                                     |                                                                       |          |
| Vise Default     Vise Default     V                           | Large Send<br>Locally Adm<br>Log Link St<br>Maximum N<br>Offloading (<br>Packet Prio             | I Offload V2<br>ninistered Ac<br>ate Event<br>umber of R<br>Options<br>nity & VLAN                                       | (IPv6)<br>Idress<br>SS Queu                                                                               | es                                                                                  | <b>^</b>                                         | 2 Qu                                                      | leues                                                                 | ~        |
| Maximum Number of RSS Queues<br>Configures the number of Receive Side Scaling (RSS) queues:<br>• 1 queue is used when low CPU utilization is required.<br>• 2 queues is used when good throughput and low CPU<br>utilization are required.<br>• Four or more queues are used for applications that demand<br>high transaction rates such as web server based<br>applications. Your CPU utilization may be higher when you<br>use four or more queues.                                                                                                    | Performance<br>«                                                                                 | e Ontione                                                                                                    |                                                                                                    | >                                                                                   |                                                  |                                                           | Use Defa                                                              | dt.      |
|                                                                                                    | Maximum N<br>Configure<br>1 que<br>2 que<br>utilizat<br>• Four o<br>high tr<br>applica<br>use fo | lumber of R<br>s the number<br>ue is used<br>ion are requir<br>more queu<br>ansaction ra<br>ations. Your<br>ur or more o | SS Queue<br>er of Rec<br>when lov<br>d when g<br>iired.<br>ues are u<br>ates such<br>CPU utili<br>queues. | es<br>ceive Side<br>w CPU uti<br>good throu<br>used for a<br>h as web<br>ization ma | Sca<br>izatio<br>ighpi<br>pplic<br>serv<br>iy be | ling (F<br>on is r<br>ut and<br>ations<br>rer ba<br>highe | ISS) queues<br>equired.<br>low CPU<br>that deman<br>sed<br>r when you | d V      |
|                                                                                                    |                                                                                                  |                                                                                                    |                                                                                                    |                                                                                     | [                                                | (                                                         | ОК                                                                    | Cancel   |

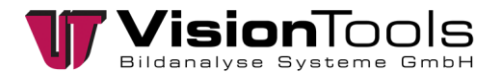

4. In the settings "Transmit Buffers" set the maximum value.

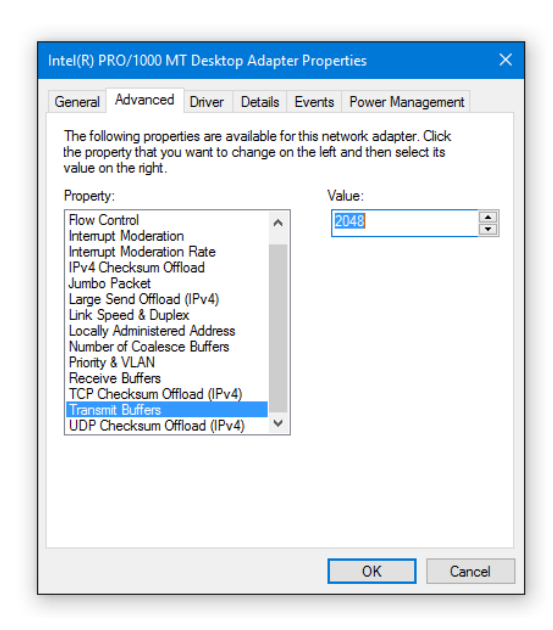

5. In the settings "Receive Buffers" set the maximum value.

| The following<br>the property on the right.<br>Property:<br>Interrupt Mo-<br>Interrupt Mo-<br>Interrupt Mo-<br>IPv4 Checki<br>Jumbo Pack<br>Large Send<br>Locally Adm<br>Log Link Sta<br>Maximum Nu<br>Packet Prior<br>Receive Sid<br>Speed & Du<br>TCP Checks | g properties are /<br>you want to cha<br>oderation<br>deration Rate<br>sum Offload<br>ket<br>I Offload V2 (IP-v<br>i offload V2 (IP-v<br>i offload V2 (IP-v)<br>offload V2 (IP-v<br>i offload V2 (IP-v)<br>offload V2 (IP-v)<br>offload V2 ( | 4)<br>bueues             | vents<br>or this ne<br>e left, an<br>V | twork adapted<br>then select<br>alue:<br>2048 | ar. Click<br>its value | À |
|----------------------------------------------------------------------------------------------------|----------------------------------------------------------------------------------------------------|--------------------------|----------------------------------------|-----------------------------------------------|------------------------|---|
| Interrupt Mo<br>Interrupt Mo<br>IPv4 Checkk<br>Jumbo Pack<br>Large Send<br>Locally Admi<br>Log Link Sta<br>Maximum Ni<br>Packet Prior<br>Receive Stid<br>Speed & Duj<br>TCP Checks                                                                             | oderation<br>oderation Rate<br>(sum Offload<br>ket<br>1 Offload V2 (IPv)<br>1 Offload V2 (IPv)<br>1 Offload V2 (IPv)<br>1 offload V2 (IPv)<br>1 offload          | 4)<br>6)<br>is<br>Jueues |                                        | 2048                                          |                        | • |
|                                                                                                    | sum Offload (IPv                                                                                                    | (4) 🗸                    |                                        |                                               |                        |   |

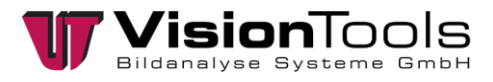

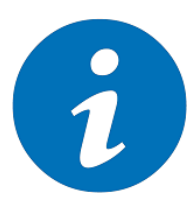

#### NOTE!

In case of problems with image grabbing, check the transmission rate of the network adapter. GigE cameras require a transmission rate of 1.0 Gbps. A lower transmission rate of e.g. 100 MBit/s can lead to black images.

| 🌵 vEthernet (Clus | ter) Status |          |             | ×  |
|-------------------|-------------|----------|-------------|----|
| General           |             |          |             |    |
| Connection        |             |          |             |    |
| IPv4 Connectiv    | ity:        | No netv  | vork access |    |
| IPv6 Connectiv    | ity:        | No netv  | vork access |    |
| Media State:      |             |          | Enabled     |    |
| Duration:         |             | 26 day   | /s 05:42:44 |    |
| Speed:            |             |          | 1.0 Gbps    |    |
| Details           |             |          |             | ۰. |
| Activity          |             |          |             |    |
|                   | Sent —      | <b>-</b> | Received    |    |
| Packets:          | 89,179      |          | 131,271     |    |
| Properties        | Disable     | Diagnose |             |    |
|                   |             |          | Close       |    |

Under "Speed & Duplex" of a network adapter, the default value is set to "Autom. Negotiation". We recommend changing the value to "1.0 Gbps Full Duplex", so the connection to the camera will be disconnected in case of a defect of the network cable.

For a transmission with 1 GBit/s, eight wires are required. If one of the eight wires is damaged, the transmission rate of the adapter is reduced (to e.g. 100 MBit/s), as only four wires are required for this. At least one "Cat 5e" network cable should be used.

|                                                                                                    | Events                                                                                   |                 | Power M                               | lanagement                |
|----------------------------------------------------------------------------------------------------|------------------------------------------------------------------------------------------|-----------------|---------------------------------------|---------------------------|
| General                                                                                                    | Advanced                                                                                 |                 | About                                 | Driver                    |
| The following prop<br>ne property you v<br>in the right.                                                                                                    | perties are availab<br>vant to change or                                                 | ble for the lef | nis network adap<br>t, and then selec | ter. Click<br>t its value |
| roperty:                                                                                                    |                                                                                          |                 | Value:                                |                           |
| Maximum Numbe<br>Network Address<br>NS Offload<br>Priority & VLAN<br>Receive Buffers<br>Receive Side Sc<br>Shutdown Wake<br>Speed & Duplex<br>TCP Checksum<br>TCP Checksum<br>UDP Checksum<br>UDP Checksum | aling<br>-On-Lan<br>Offload (IPv4)<br>Offload (IPv6)<br>Offload (IPv6)<br>Offload (IPv6) |                 |                                       | in Duplex ↓               |

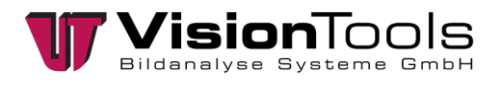

### 5.8 Lens Settings

#### Focus

To set the focus, the fit knurled screw must be turned. Close again after adjusting the knurled screw.

#### Aperture (brightness)

To set the brightness, the fit knurled screw must be turned. Close again after adjusting the knurled screw.

At full aperture (lowest aperture number), the sharpness (depth of field) of the lens is the lowest and also the interference from outside light the highest.

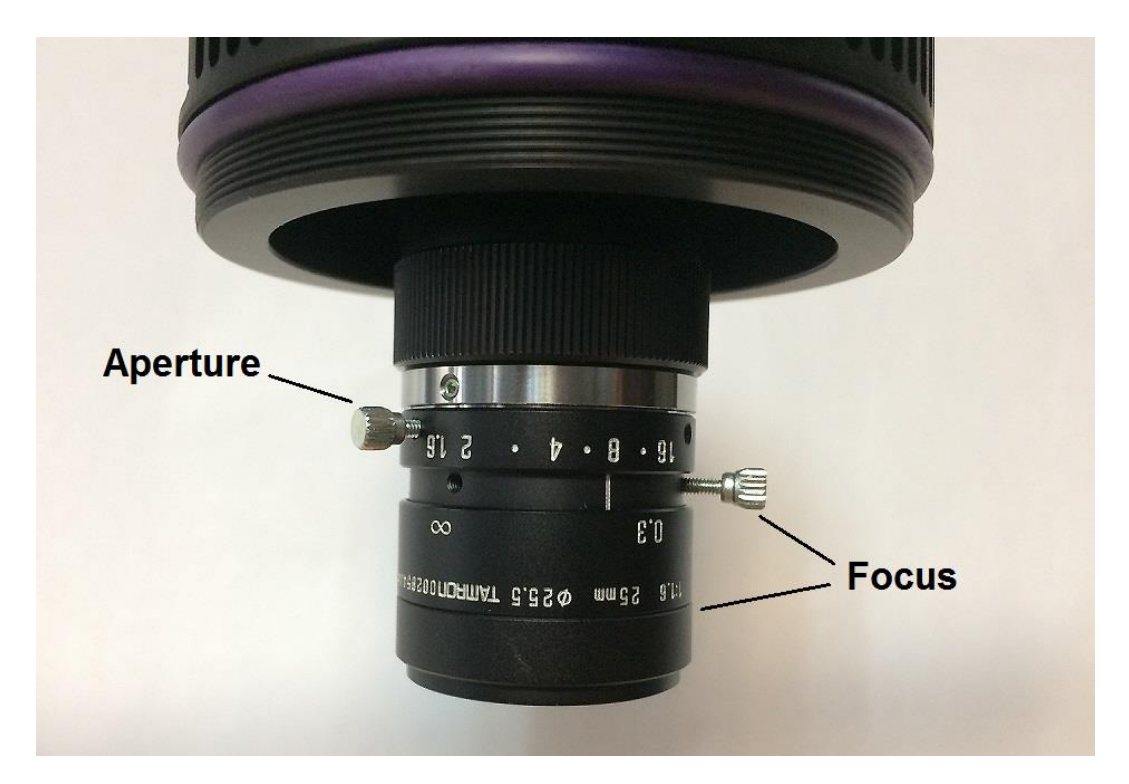

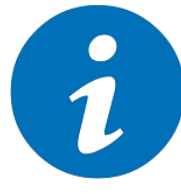

#### NOTE!

Depending on the lens type the dial of the aperture and focus can be interchanged.

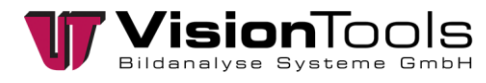

### 5.9 Disable power saving mode

It is recommended to check the computer's power saving settings to prevent the computer from unintentionally hibernating.

To do this, click on the "Windows key" on the keyboard and press "energ". Now click on "Select Power Options" to access the Windows power options.

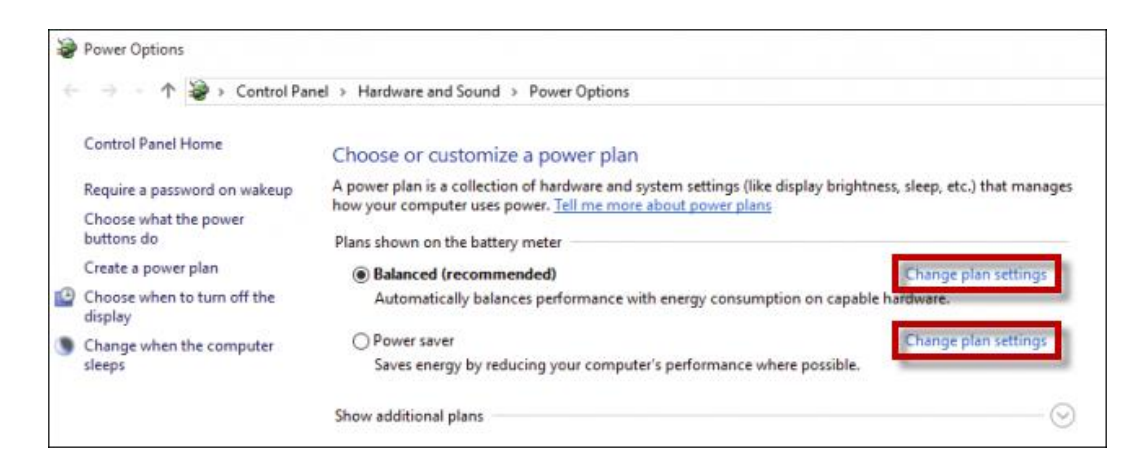

Here you can change or set the desired plan settings.

#### Power management of individual network adapters

In addition to the general power saving settings, the settings of the network cards used to connect the cameras/switches must be deactivated.

- 1. Click Windows button + R on the keyboard.
- 2. Enter mmc devmgmt.msc and confirm with "Enter".
- 3. To find the network adapter you are using, "right click" » "Properties".
- 4. Switch to the tab *"Power Management/Energieverwaltung"* and uncheck the box next to *"Computer can switch off the device to save energy"*.
- 5. Confirm with "OK" and restart the computer.

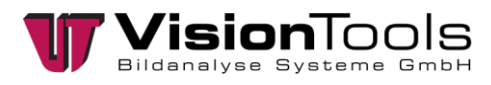

### 5.10 Integrate cameras in V60

In V60 setup mode under the "Adjustments" » "V60" » "Adjustments..." menu item, the GigE cameras connected via the network are displayed.

Checking the box will use the camera in the V60 software.

| W VisionTools V60 700 VisionTools GmbH         |     |                     |   |               |  |
|------------------------------------------------|-----|---------------------|---|---------------|--|
| Project Image Interfaces Operating mode Extras | Adj | ustments ?          |   |               |  |
| 📸 😤 🔤 cir 🗁 🖬 🗲                                |     | V60 +               | • | Adjustments   |  |
|                                                |     | Frame grabber 🔹 🕨   | - | Load settings |  |
|                                                |     | Multimonitor system |   | Save settings |  |
|                                                |     | Hotkeys             | Т |               |  |
|                                                |     | User management     | н |               |  |
|                                                |     | Printer Adjustment  | н |               |  |
|                                                |     | V60-license         | н |               |  |
|                                                | _   | Language •          | J |               |  |

| V60-settings                                                                                                    |                                         |                       |         |          |  |  |
|----------------------------------------------------------------------------------------------------|-----------------------------------------|-----------------------|---------|----------|--|--|
| File                                                                                                    |                                         |                       |         |          |  |  |
| Company title                                                                                                    |                                         |                       |         |          |  |  |
| VisionTools GmbH                                                                                                    |                                         |                       |         |          |  |  |
| Process priority (Depe                                                                                                    | nds on project)                         | Compression           | n of th | e PRD    |  |  |
| normal                                                                                                    | •                                       | normal                |         |          |  |  |
| Frame grabber 1/0-0<br>Save loaded initial fram<br>Save current initial fram                                                                                                    | egrabber settings<br>negrabber-settings | 0                     |         |          |  |  |
| No. use                                                                                                    | Туре                                    | Alias                 | ID      | s/N      |  |  |
| 1 🖛 🔽                                                                                                    | mvBlueCOUGAR-X104fG                     | mvBlueCOUGAR-X104fG-1 | 0       | GX010159 |  |  |
|                                                                                                    |                                         |                       |         |          |  |  |
| •                                                                                                    |                                         |                       |         | 4        |  |  |
| Add frame grabber emulation CRe-scan for framegrabbers                                                                                                    |                                         |                       |         |          |  |  |
| No. of memory pages       Tool bar in setup mode         16       Image: Setup mode         Image: Voltage       Image: Setup mode         Image: Voltage       Image: Setup mode </td |                                         |                       |         |          |  |  |

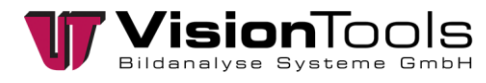

### 5.11 Save basic hardware settings

In order to be able to save changed software settings of the hardware in the project file, you must first switch to *"setup mode* in the V60 via *"Operating mode"*.

| Project Image Interfaces | Operating mode Extras Adju | istments ?     |
|--------------------------|----------------------------|----------------|
|                          | ✓ Automatic mode           | Umsch+Strg+A   |
|                          | manual mode                | Umsch+Strg+H   |
|                          | setup mode                 | Umsch+Strg+E   |
|                          | configure automatic mode   | e Umsch+Strg+K |

Now you can switch to the V60 settings via the enabled "Settings" » "V60" » "Settings...".

| Project Image Interfaces Operating mode Extras | Settings ?                                     |                 |
|------------------------------------------------|------------------------------------------------|-----------------|
| 📸 👺 😂 cir 🅞 🖌 🔲 🚄                              | V60                                            | > Settings      |
|                                                | Frame grabber                                  | > Load settings |
|                                                | Multimonitor system                            | Save settings   |
|                                                | Hotkeys                                        |                 |
|                                                | User management                                |                 |
|                                                | Printer settings                               |                 |
|                                                | V60-licence (Laboratory licence: Full package) |                 |
|                                                | Language                                       | >               |
|                                                |                                                |                 |

By default, the setting "Save basic hardware settings loaded from PRD" is selected under "Frame grabber". The "Save currently used basic hardware settings" setting must be selected so that the current settings can be applied.

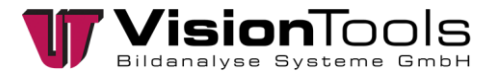

| cess (  | s GmbH<br>priority (De | epends on project)     |                  |      |             |               |     |
|---------|------------------------|------------------------|------------------|------|-------------|---------------|-----|
| cess p  | oriority (De           | epends on project)     |                  |      |             |               |     |
| Fault   |                        |                        |                  | Con  | npression   | of the PRD    |     |
| Cache   |                        | ~                      |                  | Def  | ault        |               | 0   |
| J-affin | ity mask               | ((())                  |                  |      |             |               |     |
| 01,02,  | 03                     | ~                      |                  |      |             |               |     |
| ame g   | rabber Vo              | E Module lights 1/     | 0-cards Auto bad | ckup |             |               |     |
|         |                        | , , , ,                | 0                |      |             |               |     |
| Save    | basic hardware         | e settings loaded from | PRD 🕕            |      |             |               |     |
| Save    | currently used         | basic hardware setting | gs 🥡             |      |             |               |     |
| lo.     | use                    | Туре                   | Alias            | ID   | S/N         | Startup ch    | Dri |
|         | te 🗹                   | Emulation              | Emulation-1      | 1    |             |               |     |
|         |                        |                        |                  |      |             |               |     |
|         |                        |                        |                  |      |             |               |     |
|         |                        |                        |                  |      |             |               |     |
|         |                        |                        |                  |      |             |               |     |
|         |                        |                        |                  |      |             |               | >   |
| 1       |                        |                        | -                |      |             |               |     |
|         | Add frame              | grabber emulation      |                  | ÷    | Re-scan for | framegrabbers |     |
|         | Add frame              | grabber emulation      |                  | ÷    | Re-scan for | framegrabbers |     |

In the last step, the project file (.PRD) must be saved once and then reloaded.

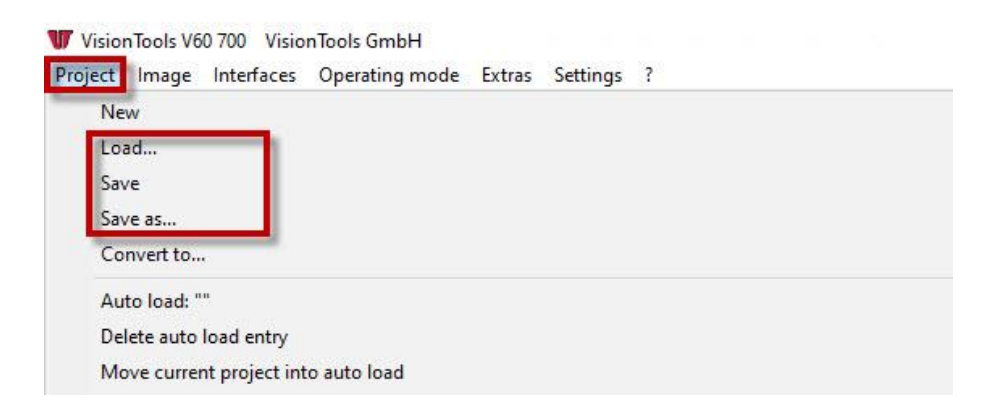

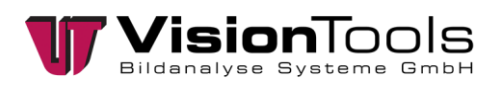

# 6 Maintenance and repair

### 6.1 Cleaning of filter glasses and optics

NOTE!

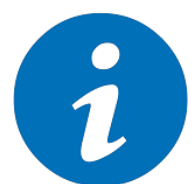

In order to guarantee trouble-free image recording, it is advisable to wipe off unwanted dirt deposits with a dry cloth once a week. The frequency of such tests depends on the cleanliness of the environment.

In general, it is recommended to clean optical surfaces, i.e. lenses, flat optics/filters, with alcohol (e.g. isopropanol) in combination with a microfiber cloth. Apply the liquid to the cloth for better distribution. Alternatively, a mixture of water, alcohol and soap/washing detergent can be used. This also applies to coated surfaces, e.g. AR or bandpass coatings. These coatings are robust against the cleaning agents, but to avoid scratches all particles on the surface should be removed before cleaning, e.g. with dry, compressed air.

### 6.2 Accessories

| Article-no. | Product                      |
|-------------|------------------------------|
| 09P0011F    | VoE data cable M12   10m     |
| 09P0011G    | VoE data cable M12   15m     |
| 09P0011H    | VoE data cable M12   20m     |
| 07E0001L    | Adapter Plate for alu-joints |
| 10A0008A    | Flange clamping piece FK 18  |
| 10B0006A    | Alu Hinge 8 40x40            |
| 07E0001V    | Front casing I=30mm          |
| 07E0001O    | Front casing I=41mm          |
| 07E0001P    | Front casing I=48mm          |
| 07E0001Q    | Front casing I=54mm          |
| 07E0001R    | Front casing I=66mm          |
| 07E0001S    | Front casing I=88mm          |
| 07E0004A    | Protection glass             |

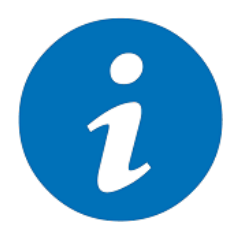

#### NOTE!

Special cables on request.

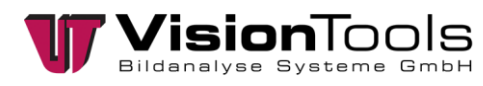

# 6.3 Loading camera settings

If frame grabber settings have been made and saved for the cameras used, these must be loaded via "Adjustments" » "Frame grabber" » "Camera" » "Load current settings...". It is also possible to load the saved basic settings.

| Project Image Interfaces Operating mode Extras | Adjustments ?       |   |                               |        |                    |    |
|------------------------------------------------|---------------------|---|-------------------------------|--------|--------------------|----|
| 📸 😫 🔠 dr 🅞 🕇 🗖 🚄                               | V60                 | > | 1                             |        |                    |    |
|                                                | Frame grabber       | > | mvBlueCOUGAR-3X120aG-POEI-1 > | Initia | al settings        |    |
|                                                | Multimonitor system |   |                               | Load   | d initial settings |    |
|                                                | Hotkeys             |   |                               | Save   | initial settings   |    |
|                                                | User management     |   |                               | Curr   | ent settings       |    |
|                                                | Printer Adjustment  |   |                               | Load   | d current settings |    |
|                                                | V60-license         |   |                               | Save   | current settings   |    |
|                                                | Language            | > |                               |        |                    | Π, |

### 6.4 Fault analysis

#### Black image troubleshooting

Possible errors caused by the hardware

- Check the grey values in the captured image first. Therefore open the grey-value dump in the V60 and move the mouse over the whole picture. If one of the values is bigger than 0, the lighting may be switched off, the exposure time of the camera may be too short or the aperture of the lens may be closed.
- Check the network cable between the cameras and the switch, but also between the switch and the network card. It must be connected with a "Cat 5e" cable. Among other things, this involves 8 wires so that a transmission of 1.0 Gbit/s can be guaranteed.

#### Possible external influences

- Check if there is a remote maintenance on the PC, which can lead to a high load on the network and thus to black images.
- Check the computer's network load for data transfers in the background. This does not have to affect the same network card to which the cameras are connect. For example, data could be backed up to external drives.
- Check the virus scanner and firewall on the computer. Regularly checking the data can lead to a high network load. We recommend whitelisting V60 and the camera drivers.

#### Possible cause of error by old programmes

- Check the driver of the network card. This may be too old and should be checked for a newer one on the homepage of the manufacturer of the network card.
- Check the driver and firmware of the cameras. Too old versions can lead to black images and should be replaced with newer ones.

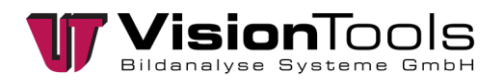

# 7 Disposal

Dispose special waste and garbage according to company-internal provisions and regulations. These must be brought to the correct collection stations.

Your responsible administrative authority can give you more specific information on where authorized collection stations can be found.

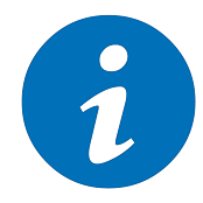

#### NOTE!

Observe national regulations and internal operational solutions! Dispose of the packaging of production materials (including in the product cycle of the system) appropriately! Ensure appropriate separation and disposal.

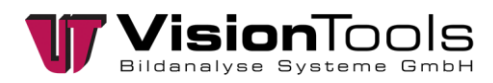

### 8 Notes

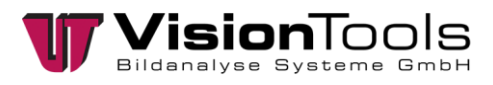

# 9 Attachment

9.1 Declaration of conformity

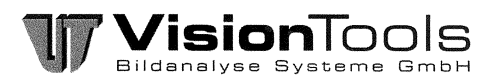

# **CE** EG-Konformitätserklärung

#### Original

| Hersteller:                              | Firmenname: | VisionTools              |
|------------------------------------------|-------------|--------------------------|
|                                          |             | Bildanalyse Systeme GmbH |
|                                          | Straße:     | Heinrich-Hertz-Straße 7  |
|                                          | Ort:        | 68753 Waghäusel          |
|                                          | Land:       | Deutschland              |
|                                          |             |                          |
| Bevollmächtigte Person,                  | Name:       | Josef Djulic             |
| für die Zusammenstellung der technischen | Funktion:   | Geschäftsführer          |

#### Bevo

für di Unterlagen:

"VoE-Kameras"

#### Produkte:

#### Artikel-Nr.:

07V0001A, 07V0001B, 07V0001C, 07V0001D, 07V0001E, 07V0001F, 07V0002A, 07V0002B, 07V0002C, 07V0002D, 07V0002E, 07V0002F, 07V0003A, 07V0003B, 07V0003C, 07V0003O, 07V0004A, 07V0004B, 07V0004C, 07V0005A, 07V0005B, 07V0005C, 07V0006C

Hiermit erklären wir, dass die bezeichneten Produkte aufgrund ihrer Konzipierung und Bauart in der von uns in Verkehr gebrachten Ausführung den grundlegenden Sicherheits- und Gesundheitsanforderungen der nachfolgend aufgeführten EG-Richtlinien entsprechen.

#### Angewandte Richtlinien:

Elektromagnetische Verträglichkeit 2014/30/EU

#### Angewandte harmonisierte Normen:

- DIN EN 61000-6-2; VDE 0839-6-2:2006-03 Elektromagnetische Verträglichkeit (EMV) - Störfestigkeit für Industriebereiche
- DIN EN 61000-6-4; VDE 0839-6-4:2011-09 Elektromagnetische Verträglichkeit (EMV) - Störaussendung für Industriebereiche

Hinweis:

Die Produkte sind keine Maschinen im Sinne der Maschinenrichtlinie.

Waghäusel, den 18.01.2021

Vorname, Name